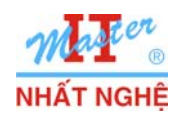

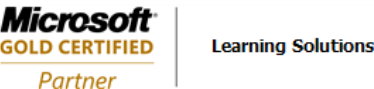

## LAB 1.3. WINDOWS 7 BITLOCKER

## I. GIỚI THIỆU

BitLocker là một tính năng tích hợp của Windows 7 có khả năng tăng cường bảo mật dữ liệu bằng cách mã hóa dữ liệu trên các phương tiên lưu trữ (hard disk drive, USB drive). Khi muốn truy cập thông tin, người dùng buộc phải nhập mật khẩu.

Các bước thực hiện:

- A. Kích hoạt & Cấu hình BitLocker trên một đĩa USB.
- B. Kiểm tra kết quả.
- C. Thay đổi mật khảu BitLocker.
- D. Phục hồi mật khẩu cũ
- E. Tắt BitLocker

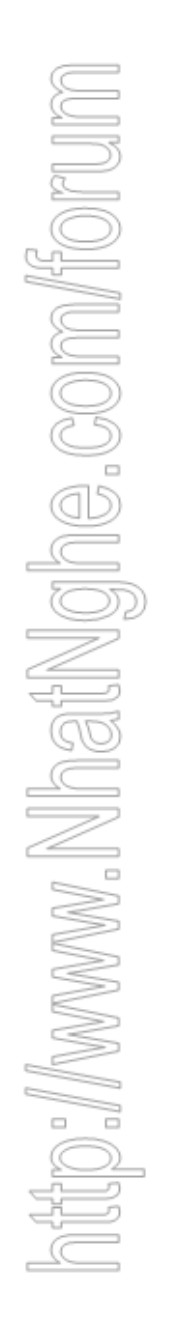

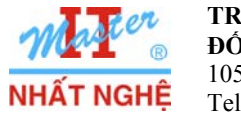

GOLD CERTIFIED

Partner

## II. THỰC HIỆN

## A. Kích hoạt & Cấu hình BitLocker

- Windows Explorer → Click phải ổ đĩa (USB) → Turn on BitLocker

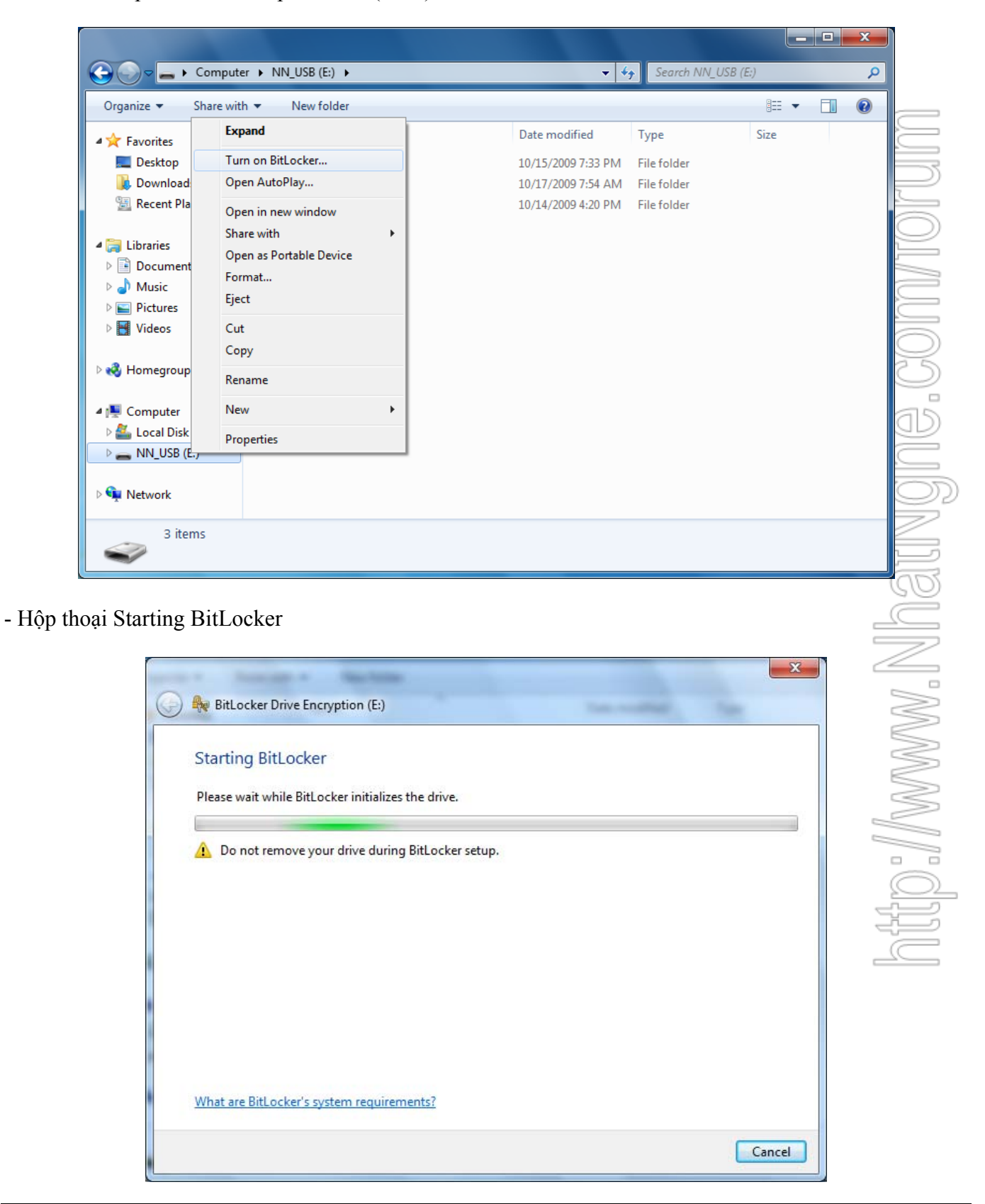

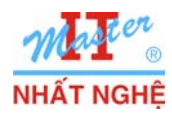

- Chọn "Use a password to unlock the drive" → Nhập mật khẩu P@ssword (2 lần) → Next

| Choose how you want to unlock this drive                                                                                                    |
|----------------------------------------------------------------------------------------------------|
| Use a password to unlock the drive                                                                                                    |
| Passwords should contain upper and lowercase letters, numbers, spaces, and symbols.                                                              |
| Type your password:                                                                                                    |
| Retype your password:                                                                                                    |
| Use my smart card to unlock the drive<br>You will need to insert your smart card. The smart card PIN will be required when you unlock the drive. |
| How do I use these options?           Next         Cancel                                                                                        |
|                                                                                                    |

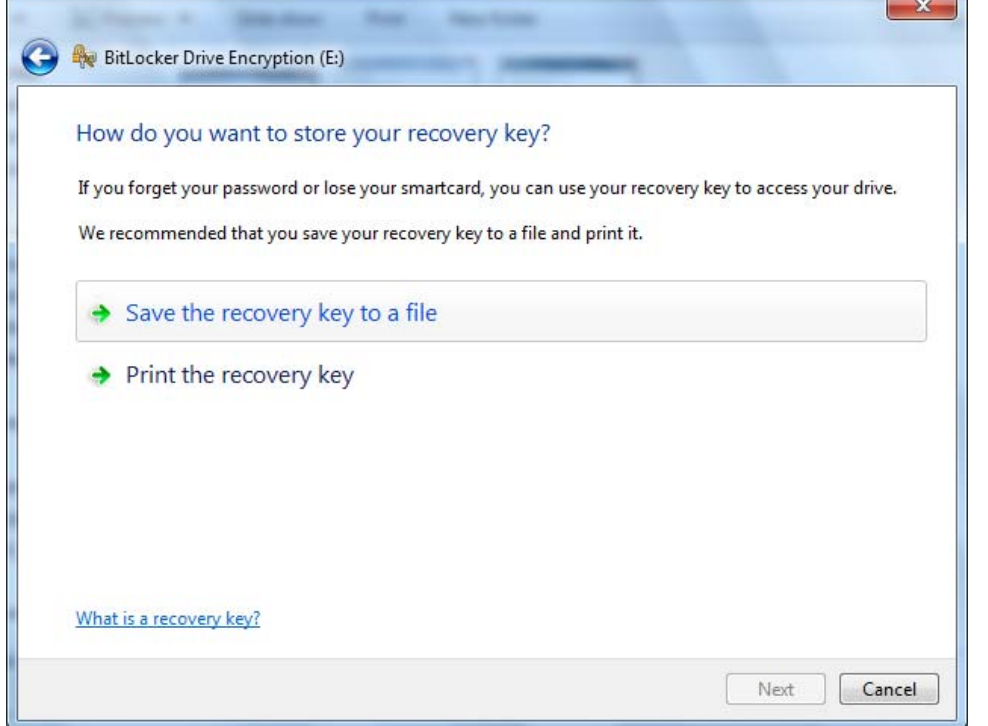

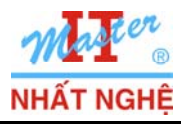

Partner

- Lưu vào C:\BitLockerRecoverKey....  $\rightarrow$  Save

| Save BitLocker Recov  | ery Key as                                  | x                    |
|-----------------------|---------------------------------------------|----------------------|
| C V Libr              | aries 🕨 Documents 🕨 👻 👻                     | Search Documents     |
| Organize 🔻 New        | folder                                      | := • 🔞               |
| 🔆 Favorites 📃 Desktop | Documents library     Includes: 2 locations | Arrange by: Folder ▼ |
| Downloads             | Name                                        | Date modified Type   |
| 🕍 Recent Places       | E No items mate                             | ch your search.      |
| Documents             |                                             |                      |
| 🁌 Music               |                                             |                      |
| Pictures              |                                             |                      |
| 🧧 Videos              |                                             |                      |
| 輚 Homegroup           | ✓ <                                         | •                    |
| File name:            | 3itLocker Recovery Key 6F25677D-38E8-42AA-A | A17-C1E98B12F229 -   |
| Save as type:         | ext Files                                   | •                    |
| Hide Folders          |                                             | Save Cancel          |

- Chon Start Encrypting

| ) 🎭 Bitl | Locker Drive Encry   | otion (E:)             | -                       | -       | -          |        |
|----------|----------------------|------------------------|-------------------------|---------|------------|--------|
| Are y    | ou ready to er       | crypt this driv        | ve?                     |         |            |        |
| You w    | ill be able to unloc | k this drive using a   | password.               |         |            |        |
| Encryp   | otion might take a   | while depending o      | n the size of the drive | e.      |            |        |
| Until e  | encryption is comp   | lete your files will i | not be protected.       |         |            |        |
|          |                      |                        |                         |         |            |        |
|          |                      |                        |                         |         |            |        |
|          |                      |                        |                         |         |            |        |
|          |                      |                        |                         |         |            |        |
|          |                      |                        |                         |         |            |        |
|          |                      |                        |                         |         |            |        |
|          |                      |                        |                         |         |            |        |
|          |                      |                        |                         |         |            |        |
|          |                      |                        |                         | Start E | incrypting | Cancel |

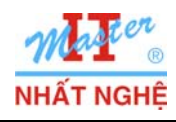

## - Quá trình mã hóa diễn ra

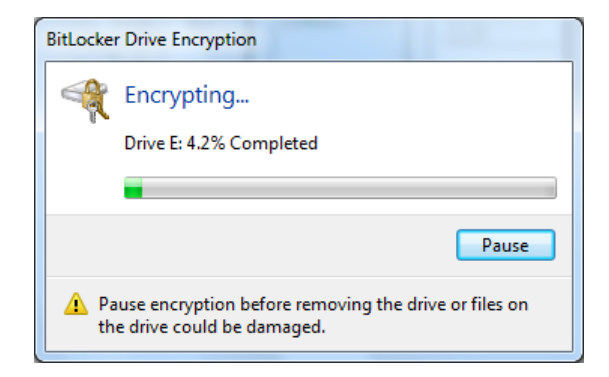

## B. Kiểm tra kết quả

- Mở USB → Phải nhập mật khẩu → Unlock

| ype your password to unlock this drive                                  |
|-------------------------------------------------------------------------|
|                                                                         |
|                                                                         |
| Show password characters as I type them                                 |
| Automatically unlock on this computer from now on<br>forgot my password |
|                                                                         |
| <u>Vhy do I have to unlock the drive?</u>                               |
| Unlock                                                                  |
|                                                                         |

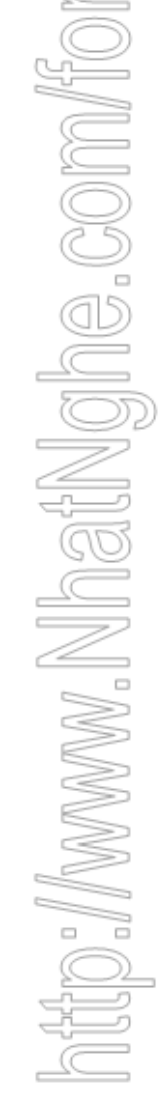

| 😋 🗢 🗣 🕨 Comput       | er ► NN_USB (E:) ►                 | • 4                | Search NN_USB |
|----------------------|------------------------------------|--------------------|---------------|
| Organize 🔻 Share wit | Organize ▼ Share with ▼ New folder |                    |               |
| ✓ ★ Favorites        | Name                               | Date modified      | Туре          |
| 🧮 Desktop            | <b>)</b> 81                        | 10/15/2009 7:33 PM | File folder   |
| 🗼 Downloads          | 139                                | 10/17/2009 7:54 AM | File folder   |
| 🕮 Recent Places      | 388 388                            | 10/14/2009 4:20 PM | File folder   |
| 4 ᇘ Libraries        |                                    |                    |               |

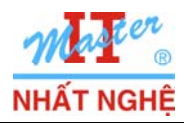

GOLD CERTIFIED

Partner

## C. Thay đổi mật khẩu BitLocker

- Windows Explorer → Click phải ổ đĩa (USB) → Manage BitLocker

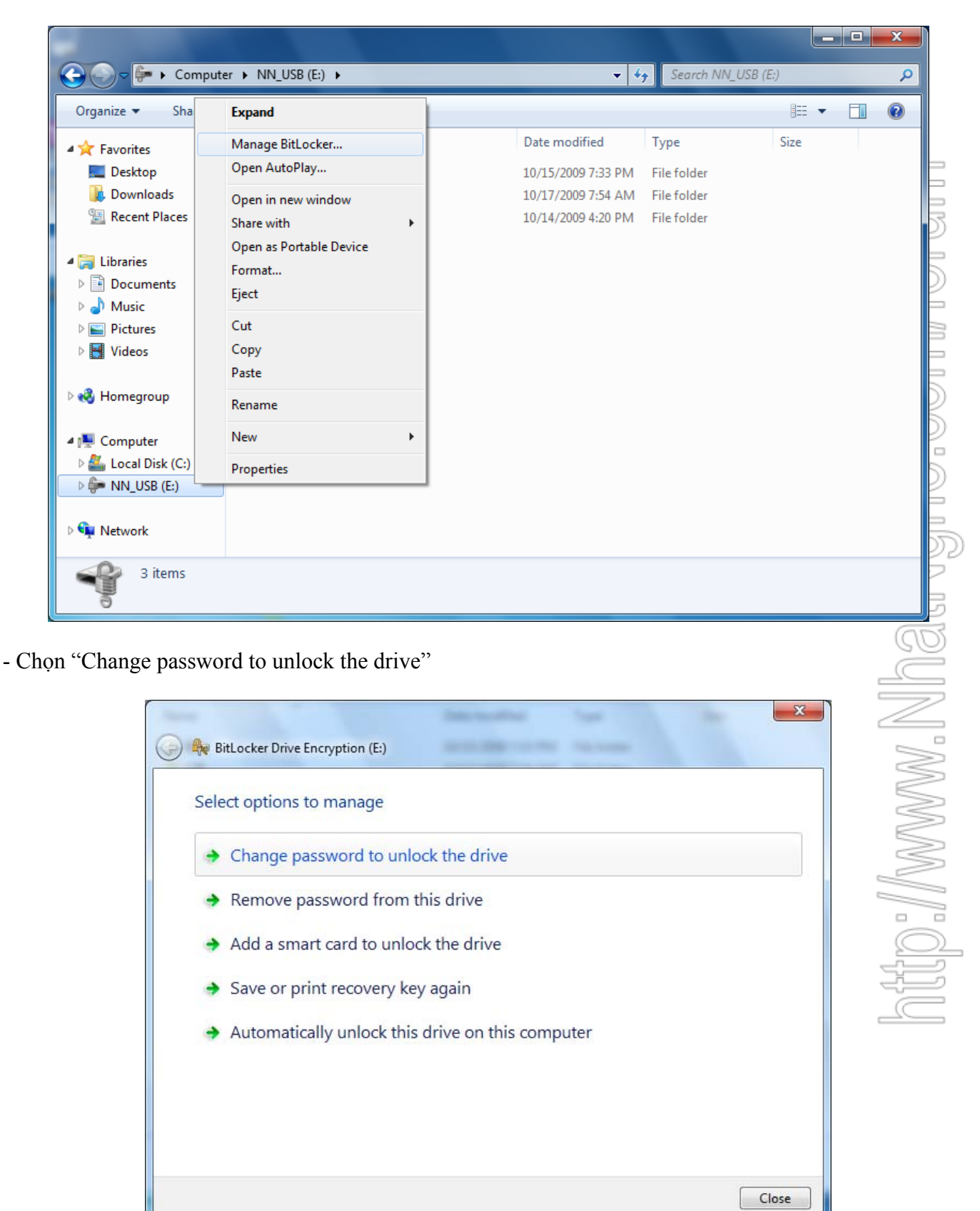

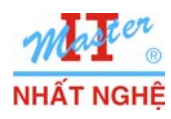

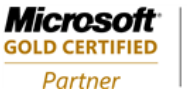

Learning Solutions

- Nhập mật khẩu mới **P@\$\$w0rd** (2 lần)  $\rightarrow$  Next  $\rightarrow$  OK  $\rightarrow$  Close

| Create a pa               | sword to unlock this drive                                                                      |
|---------------------------|-------------------------------------------------------------------------------------------------|
| You should cre<br>spaces. | ate a strong password that uses upper and lower case letters, numbers, symbols, and             |
| Type your pass            | word:                                                                                           |
| •••••                     |                                                                                                 |
| Retype your pa            | ssword:                                                                                         |
| •••••                     |                                                                                                 |
|                           |                                                                                                 |
| Tips for creatin          | i a strong password.                                                                            |
| <u>Tips for creatin</u>   | i a strong password.                                                                            |
| Tips for creatin          | a strong password.                                                                              |
| <u>Tips for creatin</u>   | R a strong password.<br>Next C<br>BitLocker Drive Encryption<br>Your password has been changed. |

# **D. Phục hồi mật khẩu** - Mở USB → chọn "I fơ

| BitLocker Drive Encryption (E:)                                                                              |            |
|----------------------------------------------------------------------------------------------------|------------|
| This drive is protected by BitLocker Drive F                                                                 | Encryption |
| Type your password to unlock this drive                                                                      |            |
| Show password characters as I type them Automatically unlock on this computer from now on forgot my password |            |
| Why do I have to unlock the drive?                                                                           |            |
|                                                                                                    |            |

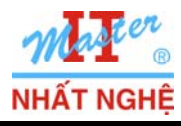

**GOLD CERTIFIED** 

Partner

- Chọn "Type the recover key"

| S                                | BitLocker Drive Encryption (E:)                                                                                                    |
|----------------------------------|----------------------------------------------------------------------------------------------------|
|                                  | Unlock this drive using your recovery key                                                                                                    |
|                                  | If you don't remember your password or you don't have your smart card, you can use your recovery<br>key to unlock the drive.                                                                                                    |
|                                  | Your recovery key was created when BitLocker was first set up. The recovery key might have been<br>saved or printed, or you might need to get it from your system administrator (depending on your<br>company's security policy). |
|                                  | Your recovery key can be identified by: 743DB559                                                                                                    |
|                                  | ♦ Get the key from a USB flash drive                                                                                                    |
|                                  | Type the recovery key                                                                                                    |
|                                  |                                                                                                    |
|                                  | Cancel                                                                                                    |
| Windows Explorer $\rightarrow$ N | Aở tập tin trong C:\BitLockerRecoverKey →Copy BitLocker Recovery Key                                                                                                    |
| BitLock                          | er Recovery Key 743DB559-2AFE-4DD5-94C4-EA1F9F5E336B - Notepad                                                                                                    |

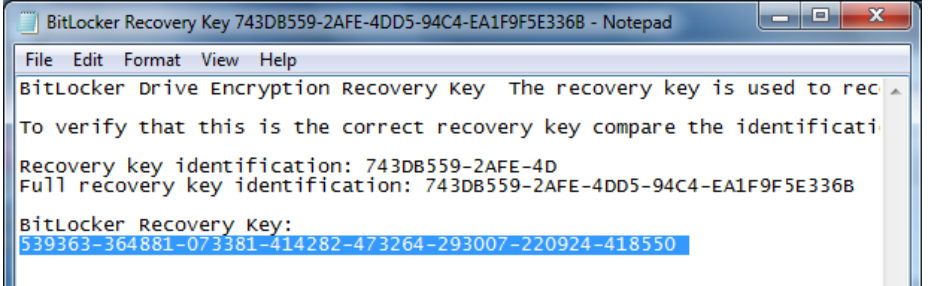

- Paste  $\rightarrow$  Next

| BitLocker Drive Encryption (E:)                         | ×           |
|---------------------------------------------------------|-------------|
| Enter your recovery key                                 |             |
| Type your BitLocker recovery key:                       |             |
| 539363-364881-073381-414282-473264-293007-220924-418550 |             |
| ✓ More information                                      |             |
|                                                         | Next Cancel |

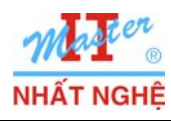

- Hộp thoại "You now have temporary access to this drive" → chọn Manage BitLocker

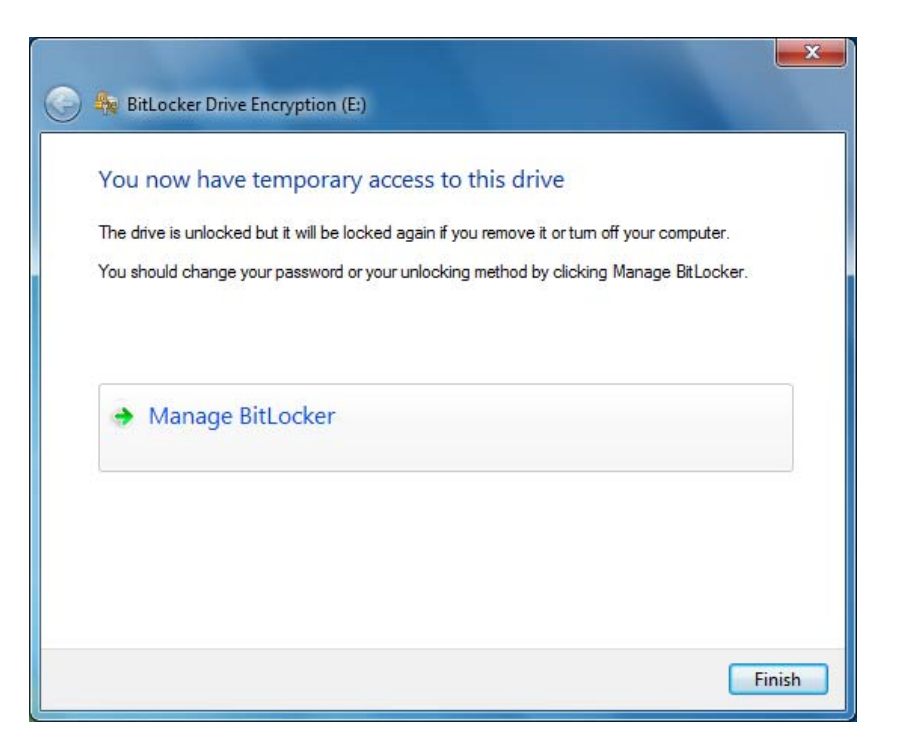

- Chon "Change password to unlock the drive"

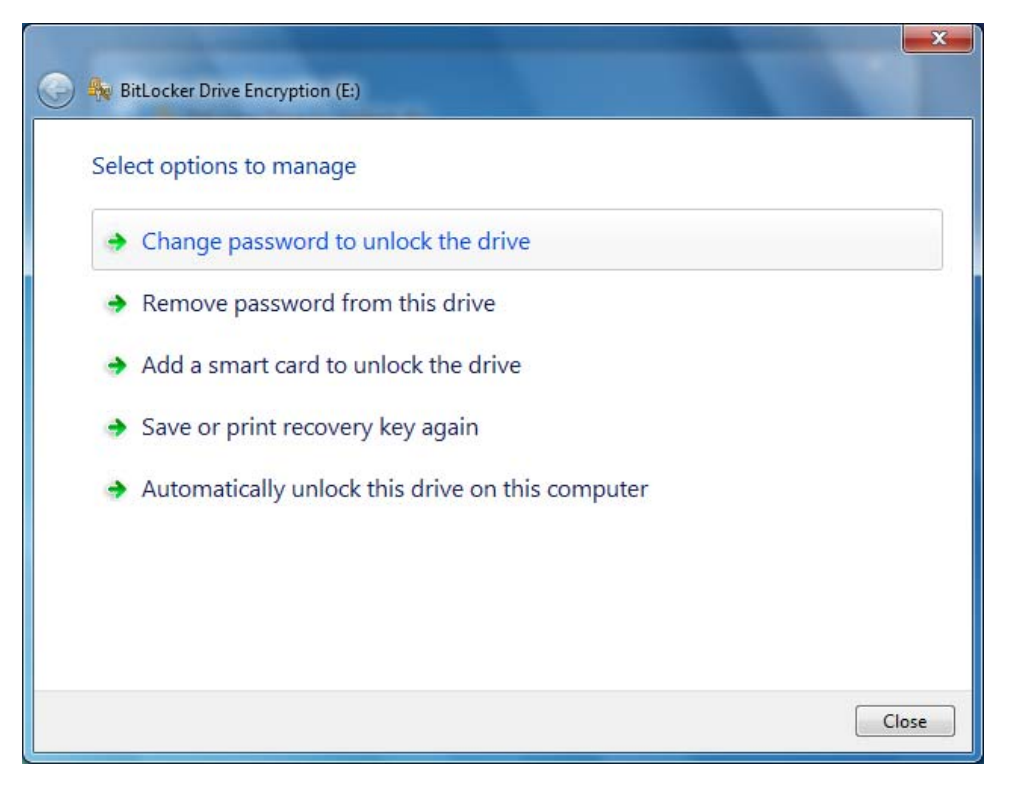

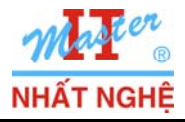

- OK

- Close

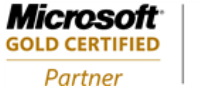

Vghe.com/toru

- Nhập mật khẩ<u>u</u> **P@ssword** (2 lần) → Next

| CICU           | te a password to unlock this drive                                                           |
|----------------|----------------------------------------------------------------------------------------------|
| You s          | hould create a strong password that uses upper and lower case letters, numbers, symbols, and |
| Type           | 2.<br>vour password:                                                                         |
| ••••           | ••••                                                                                         |
| Retyp          | e your password:                                                                             |
| ••••           |                                                                                              |
|                |                                                                                              |
|                |                                                                                              |
| <u>Tips fo</u> | er creating a strong password.                                                               |
|                | Next Cancel                                                                                  |
| ) 🇞 Bit        | Locker Drive Encryption (E:)                                                                 |
| Sele           | ct options to manage                                                                         |
| <b>&gt;</b>    | Change password to unlock the drive                                                          |
| +              | Remove password from this drive                                                              |
| •              | Add a smart card to unlock the drive                                                         |
| +              | Save or print recovery key again                                                             |
|                | Automatically unlock this drive on this computer                                             |

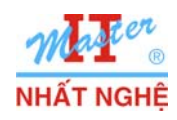

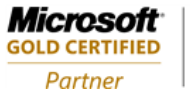

; com/tor

- Finish

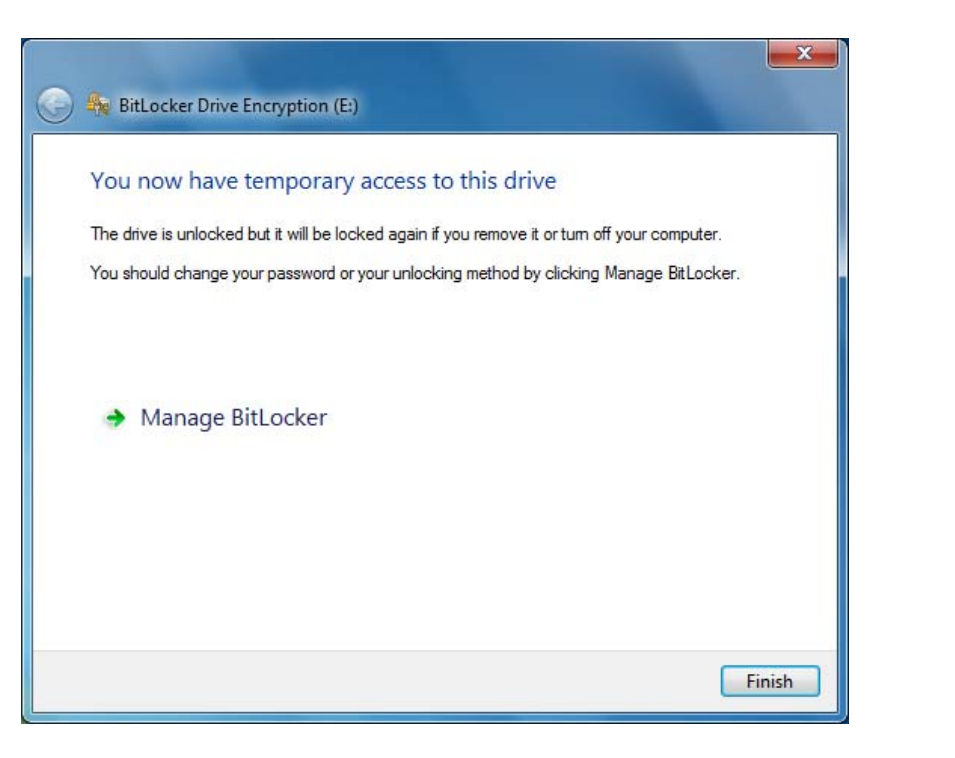

- Kết quả

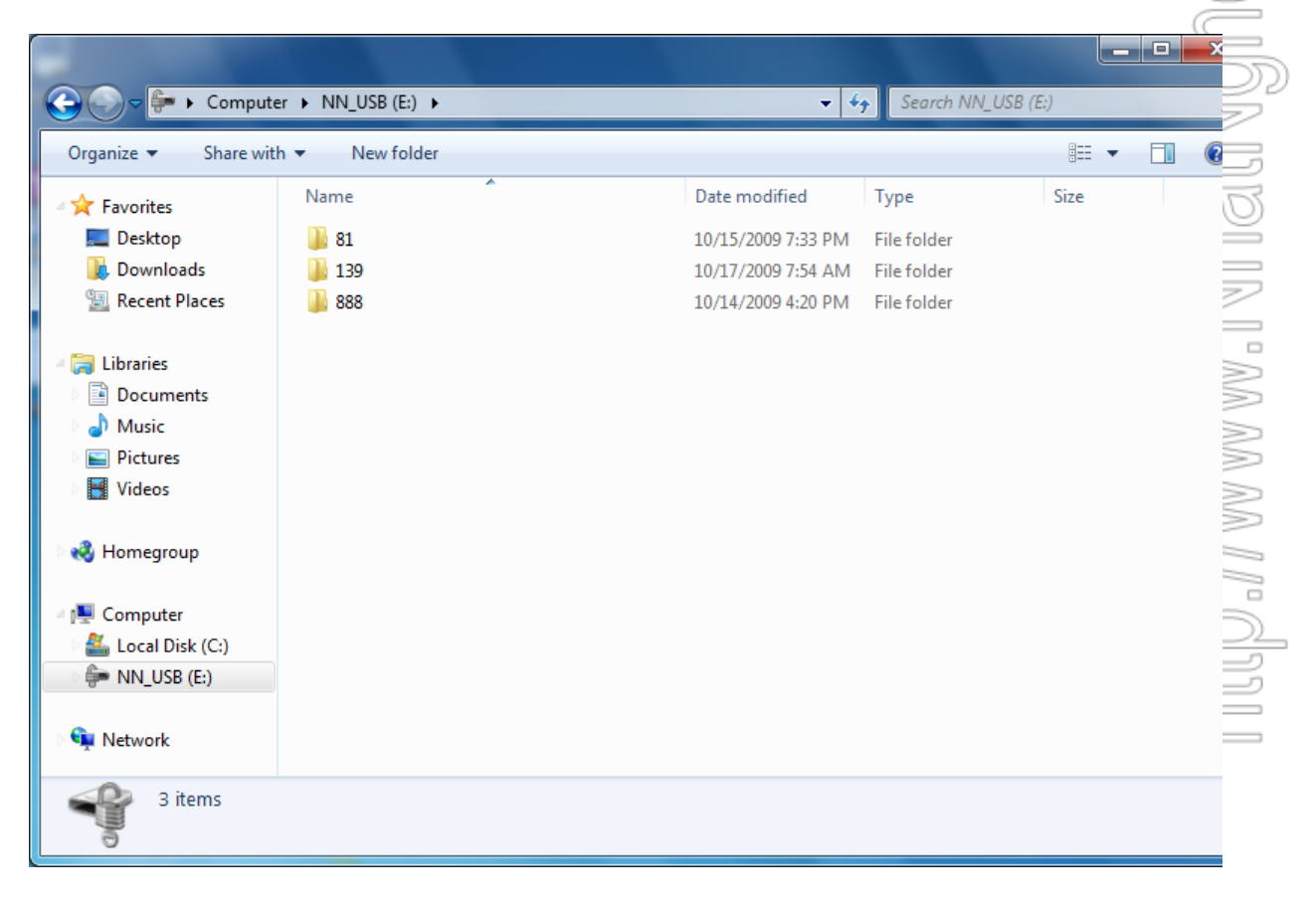

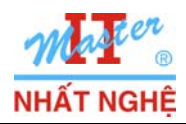

GOLD CERTIFIED

Partner

## E. Tắt BitLocker

- Start  $\rightarrow$  Control Panel  $\rightarrow$  BitLocker Drive Encryption

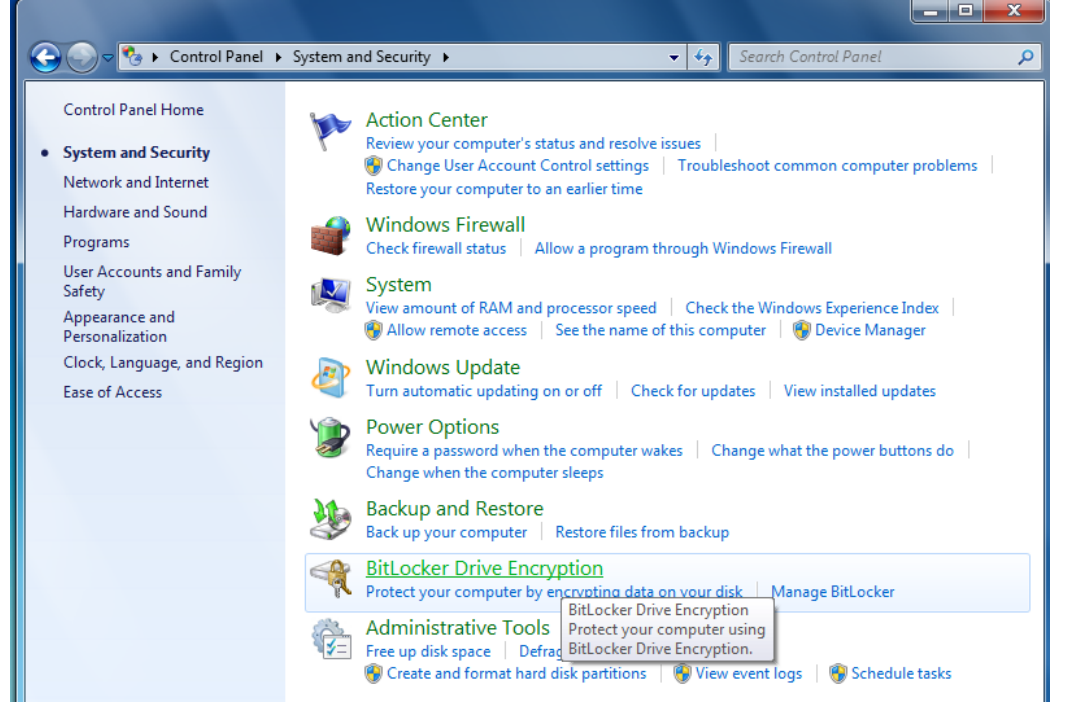

- Chọn Turn off BitLocker

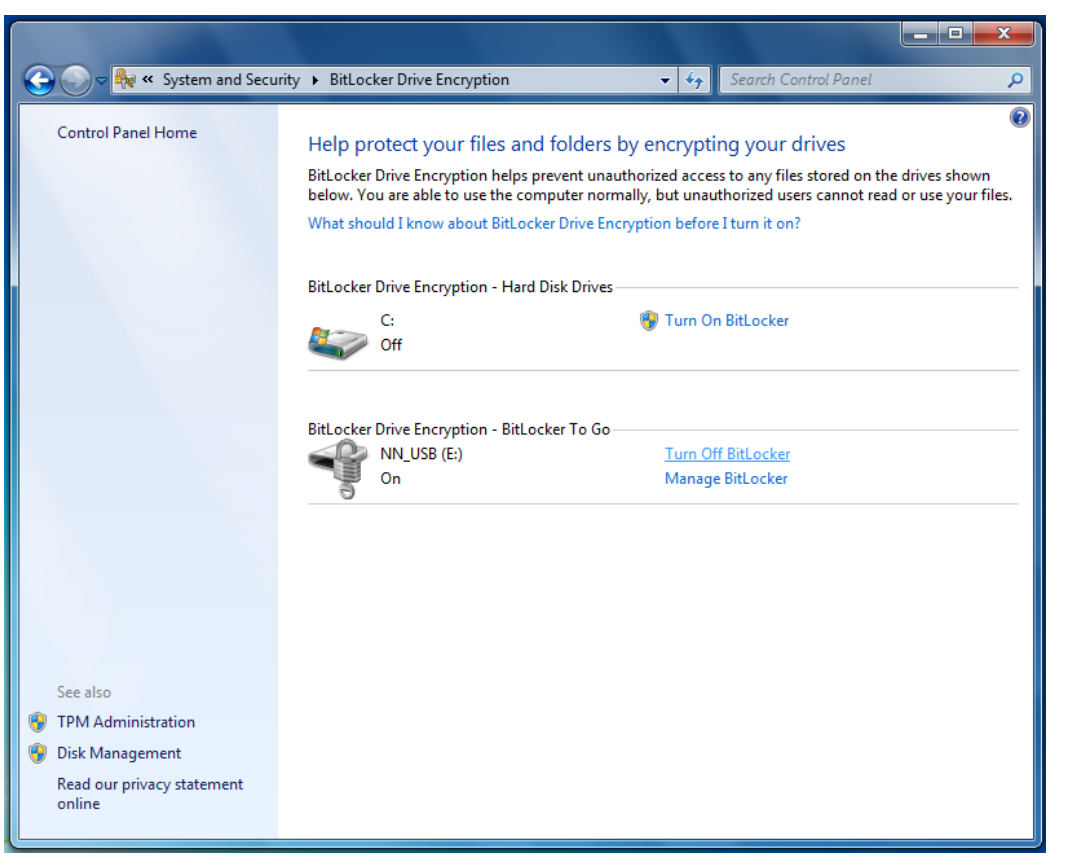

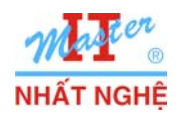

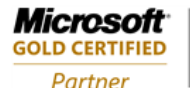

#### - Chon Decrypt Drive

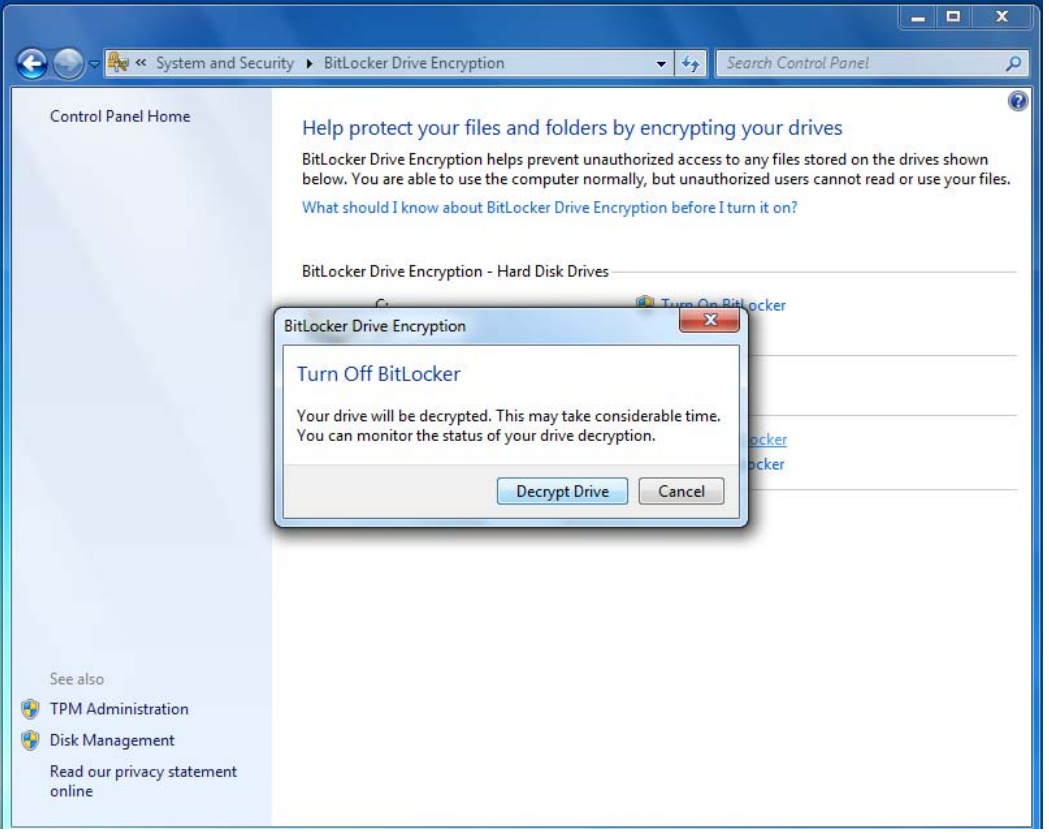

#### - Decrypting

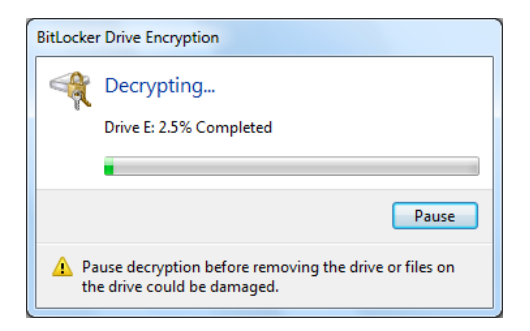

#### - Hoàn tất → Close

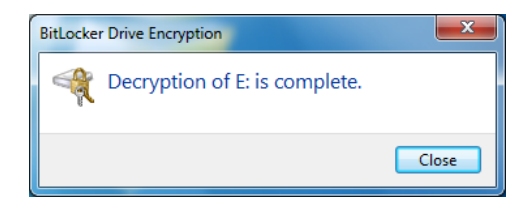

itNghe.com/foru